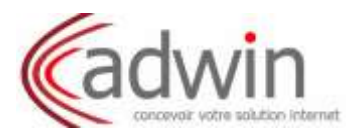

### 1/ Pour des adresses Orange ou anciennement Wanadoo :

Rendez-vous sur http://pro.orange.fr/

| â     | messagerie & cloud boutique espace cl | lent & assistance se divertir plus   |                         |
|-------|---------------------------------------|--------------------------------------|-------------------------|
| orang | le portail                            | Temoteur fr, plus vite à l'essentiel | os prijes d'accuel 🗸    |
| m     | 'informer 🗸   gérer mon en            | treprise 🗸 🛛 discuter entre pro      | os ∽ ∣ contacter Orange |

1/ Cliquez sur l'icône mail pour accéder au Webmail.

| Mes services                | Accueil   | Int      | lésirabl | es              |            |             |              |
|-----------------------------|-----------|----------|----------|-----------------|------------|-------------|--------------|
| <b>E E E ••</b>             | Email     | 🗐<br>Fax | SMS      | Fichiers lourds | i Aépondre | Rép. à tous | 🙆<br>Transfé |
| Messages                    | Indésiral | oles     |          |                 |            |             |              |
| 0% de 10 Go plus d'espace ? |           | 0        | t de     | •               |            | objet       |              |
| Chercher un email           |           |          |          |                 |            |             |              |
| Boite de réception (128)    |           |          |          |                 |            |             |              |
| Eléments envoyés            |           | -        | - 2      |                 |            |             |              |
| Brouillons (3)              | meet 1985 |          |          |                 |            |             |              |
| Corbeille Vider             |           |          |          |                 |            |             |              |
|                             |           |          |          |                 |            |             |              |

2/ Cliquez sur votre dossier "Indésirables" afin d'y consulter ses éléments.

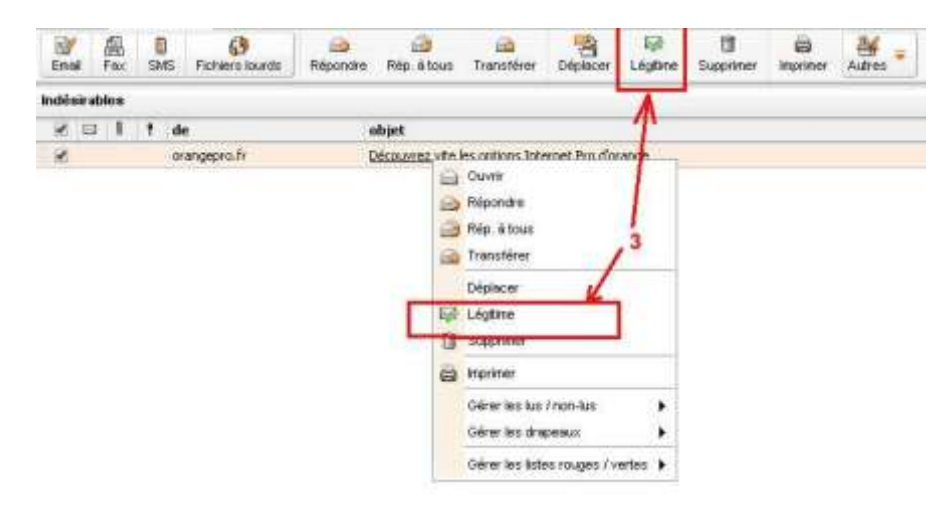

Cochez votre message puis cliquez sur "Légitime" dans le bandeau se trouvant au-dessus afin de le faire basculer dans votre "*Boite de réception*".

Ou bien vous pouvez également effectuer un "clic droit" sur le mail et cliquez ensuite sur "Légitime".

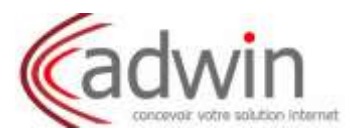

# 2/ Pour des adresses Google (gmail) :

| G <mark>oo</mark> gle                        |                             | Google                 | /                      |
|----------------------------------------------|-----------------------------|------------------------|------------------------|
| Gmail -                                      |                             | Gmail -                | Gmail -                |
| NOUVEAU MESSAGE                              | Princi;                     | NOUVEAU MESSAGE        | NOUVEAU MESSAGE        |
| <b>Boîte de réception</b><br>Messages suivis |                             | Boîte de réception (1) | Boîte de réception (1) |
| mportant                                     |                             | Messages suivis        | Messages suivis        |
| Tous les chats                               | 口 ☆ 🛑                       | Brouillons             | Brouillons             |
| Messages envoyés<br><b>Brouillons (1)</b>    |                             | Plus 🔻                 | Moins 🔺                |
| Tous les messages                            |                             | ۲ <b>۲</b>             | Important              |
| Corbeille                                    |                             |                        | Tous les chats         |
| Cercles                                      | <mark>1</mark> □ ☆ <b>■</b> |                        | Tous les messages      |
| Courrier indésirable<br>Éléments envoyés     |                             |                        | Spam                   |

Rendez-vous sur https://mail.google.com/

1/ Cliquez sur votre dossier "Courrier Indésirable" (ou Spam) afin d'y consulter ses éléments.

| Supprimer 2   Marquer comme non lu |
|------------------------------------|
| 3                                  |
|                                    |

2/ Faites un "clic droit" sur le mail et cliquez ensuite sur "Placer dans la boîte de réception".

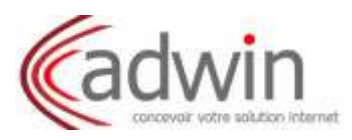

### 3/ Pour des adresses Yahoo :

1/ Rendez-vous sur https://fr.yahoo.com/ et cliquez sur "Mail"

| 🔒 Accueil | Mail          | Actualités | Sport |
|-----------|---------------|------------|-------|
|           | YA            | HOO.       |       |
|           |               | Mail       | 1     |
|           | Æ.            | Actualités |       |
|           | $\odot$       | Sport      | 2.    |
|           | < <u>&gt;</u> | Pour Elles |       |

2/ Cliquez sur votre dossier "Spam" afin d'y consulter ses éléments.

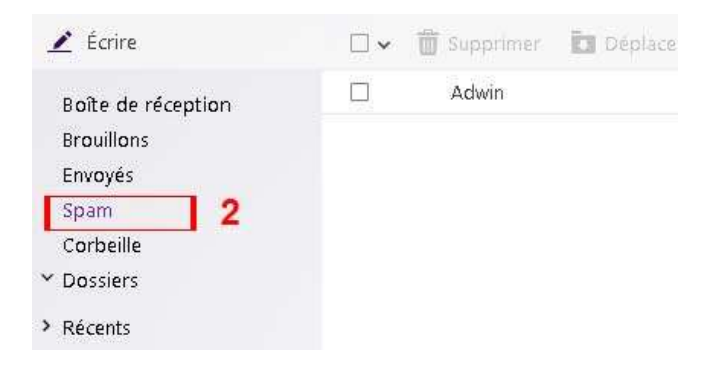

3/ Faites un "clic droit" sur le mail et cliquez ensuite sur "Pas du spam ".

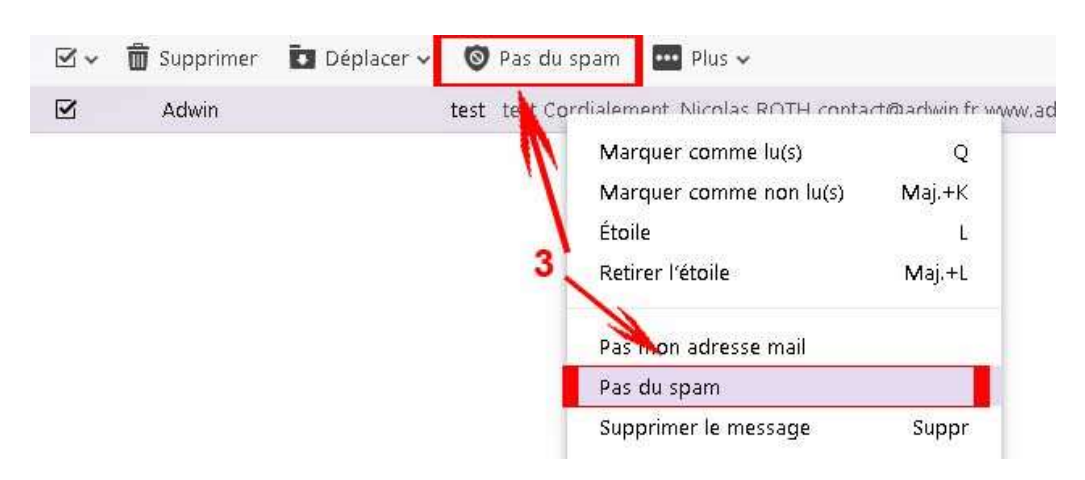

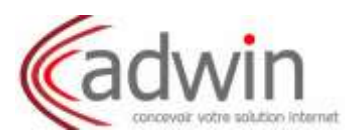

## 4/ Pour des adresses Hotmail, Live ou Outlook.com :

Rendez-vous sur http://outlook.com/ puis connectez-vous :

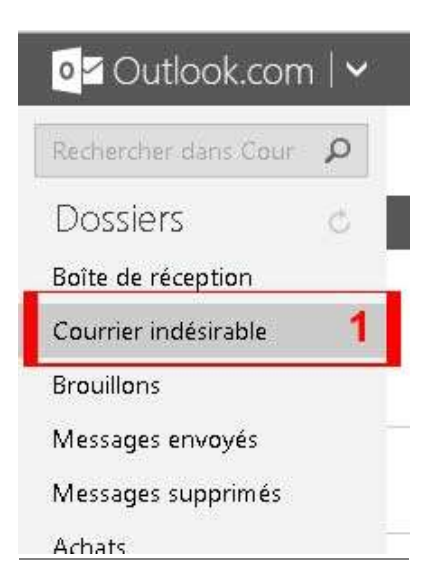

1/ Cliquez sur votre dossier "Courrier indésirable" afin d'y consulter ses éléments.

| 🕂 Nouveau Supprimer Arc          | hiver 🛛 Pas indésirable 🛛 🛩 | Bloquer      | Déplacer vers 🗸 |
|----------------------------------|-----------------------------|--------------|-----------------|
| ☐ Afficher : Tous ∨              | 1                           |              |                 |
| Scrapmalin                       | Pour ce messa               | ge           | scrap et la p   |
| 2                                | Marquer comn                | ne non lu(s) |                 |
|                                  | Supprimer                   |              |                 |
| STREET // // 42 //               | Archiver                    |              |                 |
| Vous recherchez un message élect | Pas indésirable             |              | dez dans voi    |
| 1 message(s)                     | Déplacer                    |              |                 |

2/ Faites un "clic droit" sur le mail et cliquez ensuite sur "Pas indésirable".

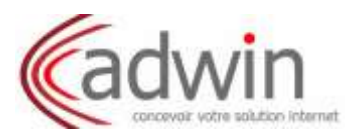

#### 5/ Pour des adresses SFR, Neuf et Club internet :

Rendez-vous sur https://messagerie-12.sfr.fr/webmail/ puis connectez-vous :

1/ Cliquez sur votre dossier "Indésirable" afin d'y consulter ses éléments.

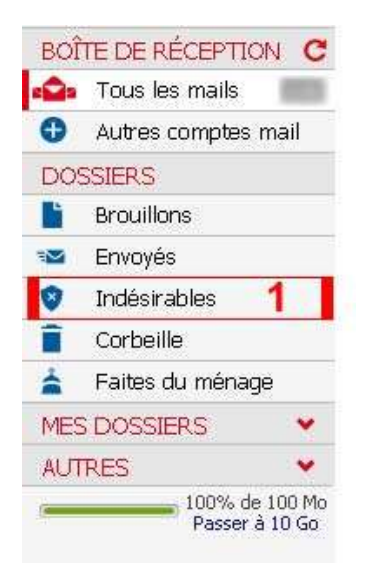

2/ Faites un "clic droit" sur le mail et cliquez ensuite sur "Pas indésirable".

| Accueil | Indésirables                                                                                                    |
|---------|----------------------------------------------------------------------------------------------------|
| 🚺 Vider | 👕 Supprimer 🛛 😲 Pas indésirable 🚦 Autres actions 🗸                                                                        |
| ENADEP  | (bas d'obiet)                                                                                                    |
|         | Ouvrir<br>Imprimer<br>Répondre<br>Répondre à tous<br>Transférer<br>Marquer comme non lu(s)<br>Ajouter un drapeau de suivi |
|         | Ne plus considérer comme indésirable                                                                                      |
| 🚺 Vider | Supprimer<br>Ajouter l'expéditeur à Mes contacts                                                                          |